## Aide à l'installation de GeTax sur Ubuntu

Date: 18.03.2015

Support :http://www.getax.ch/support/contact

- 1 Installation de Java (cette étape peut-être ignorée dans le cas où une version de Java 6 ou supérieure est déjà installée)
- 1.1 Ouvrir la logithèque Ubuntu en utilisant le menu latéral gauche

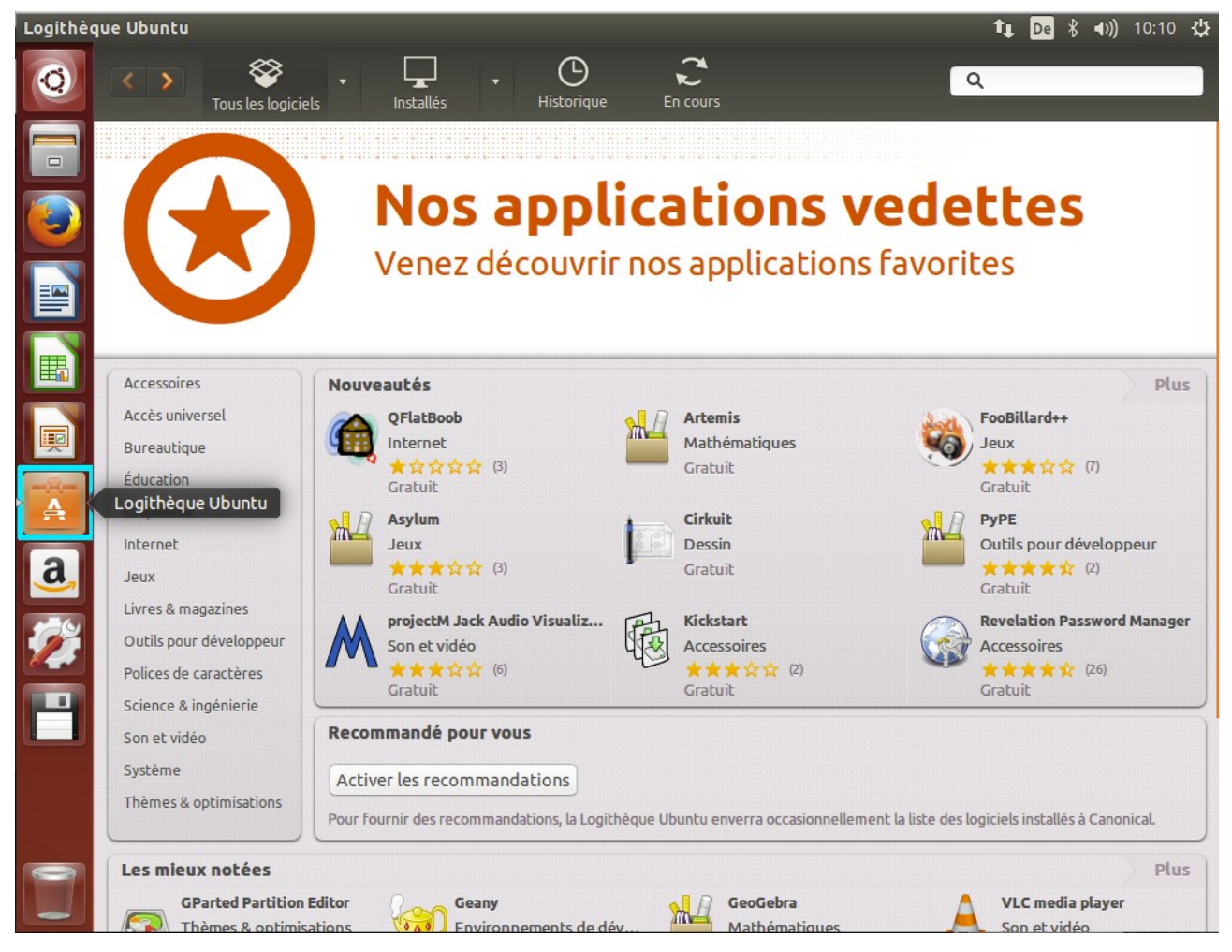

1.2 Chercher « Java » dans la zone de texte en haut à droite, cliquer sur le premier résultat (« OpenJDK Java 8 Runtime ») puis sur « Installer » :

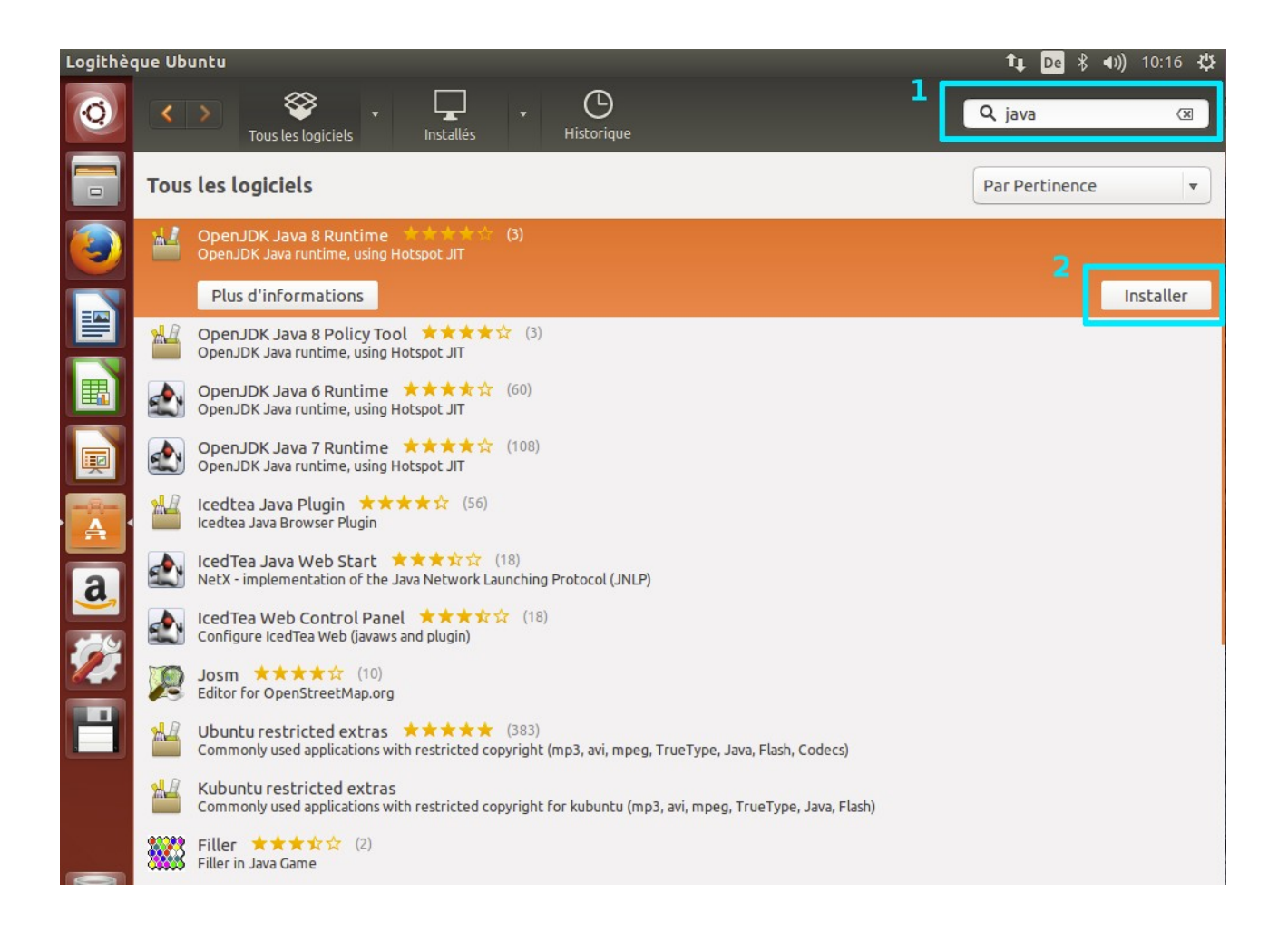

## 2 Installation de GeTax

- 2.1 Télécharge GeTax depuis le site : http://www.getax.ch/support/telecharger
- 2.2 Extraire l'archive en utilisant le menu contextuel (clic-droit). Le dossier peut ensuite être déplacé a l'endroit voulu.

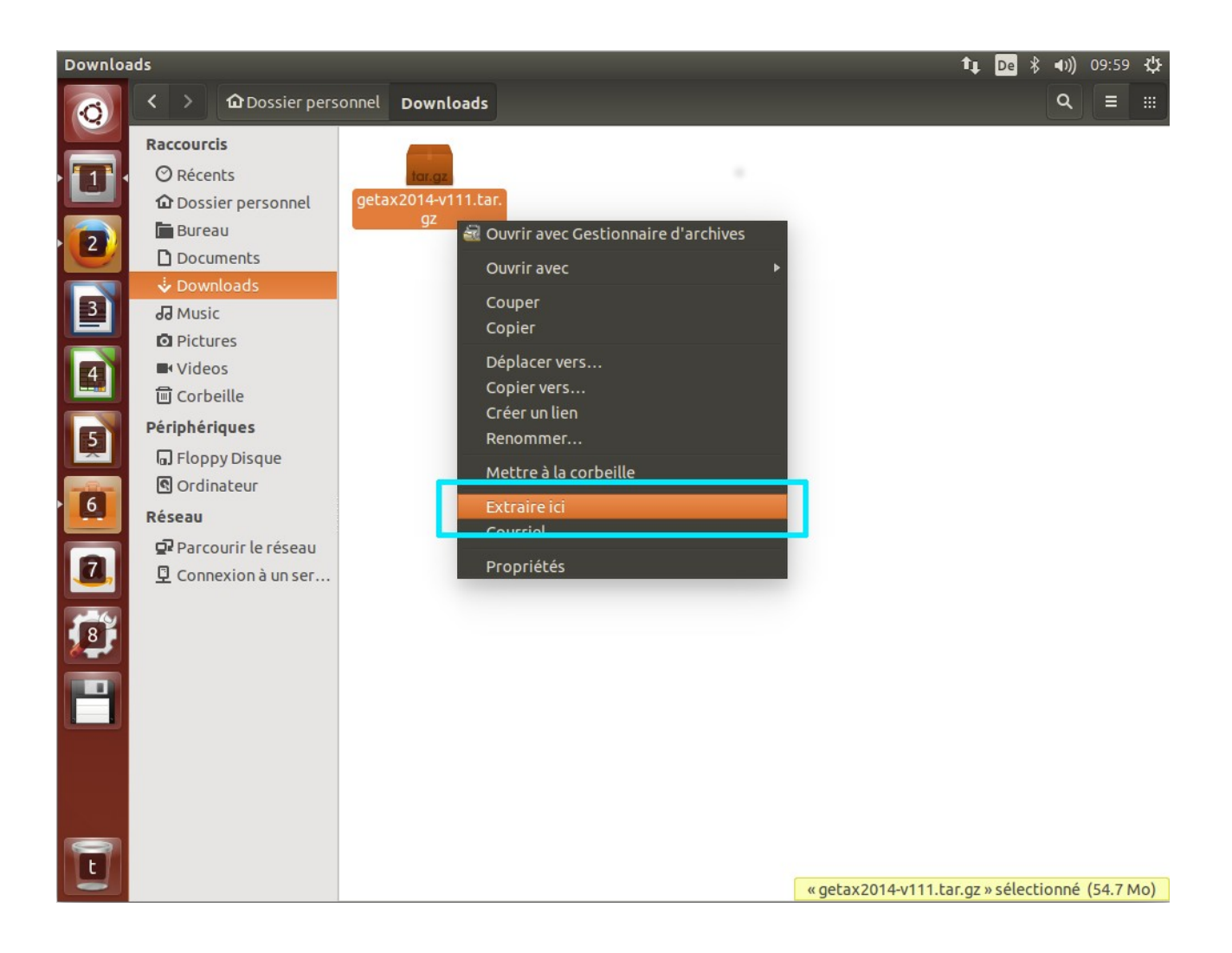

## 3 Lancer GeTax

3.1 Pour permettre le lancement de script depuis l'explorateur de fichier (« Nautilus »), aller dans les préférences de celui-ci, puis sous l'onglet « Comportement » choisir « Demander à chaque fois » pour le fichiers textes exécutables.

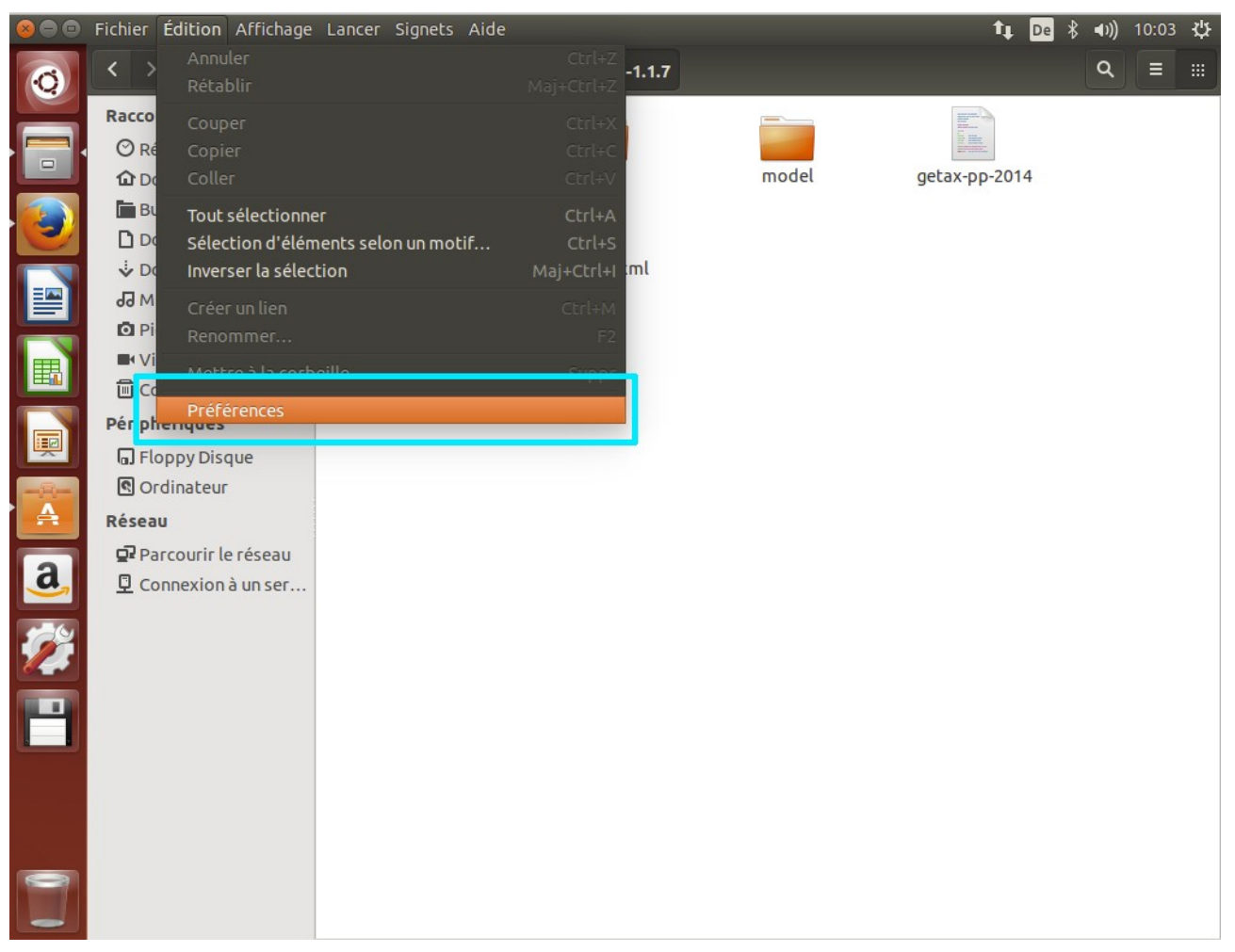

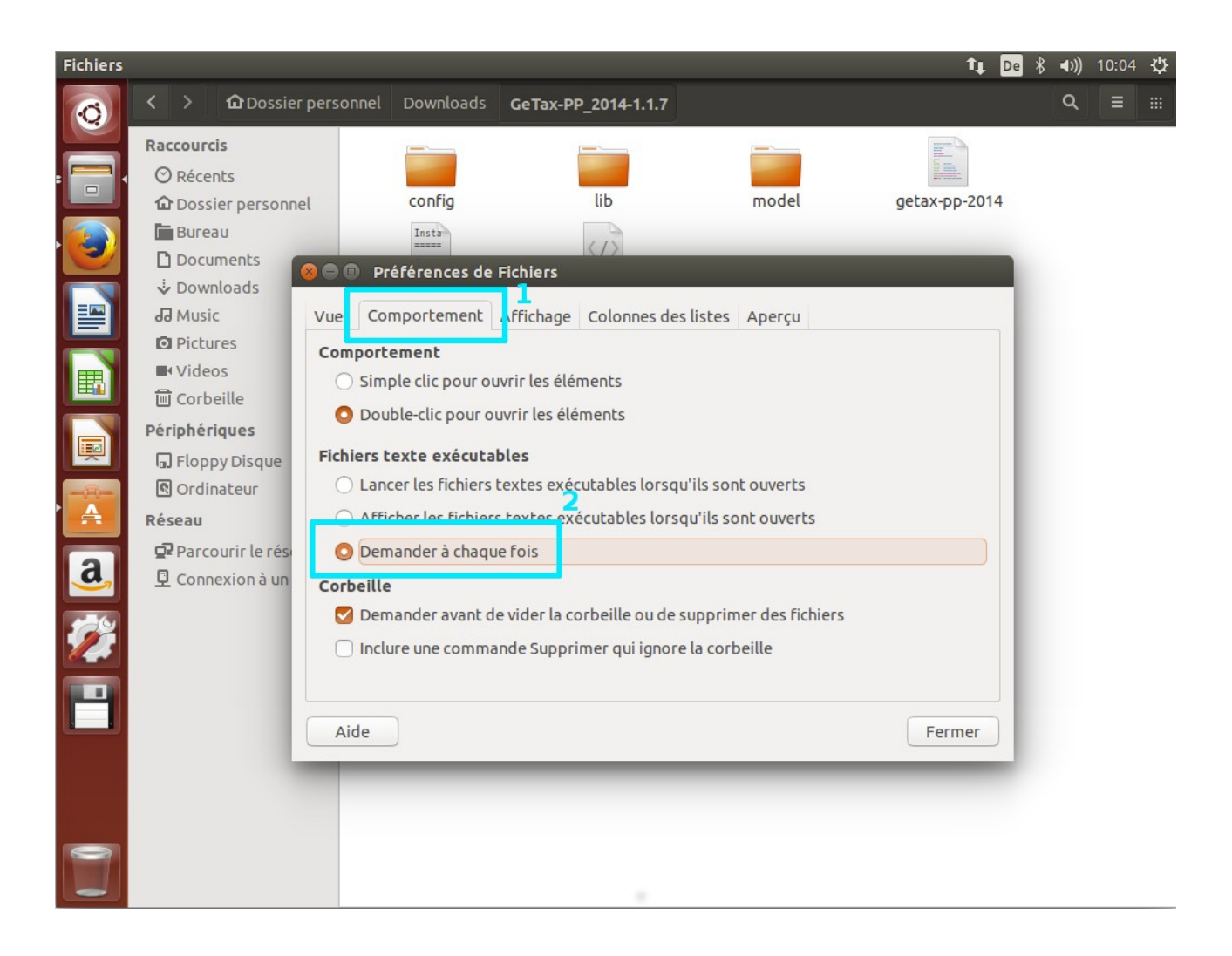

3.2 Lancer GeTax en double-cliquant sur le fichier « getax-pp-[année] » et choisir « Lancer dans un terminal »

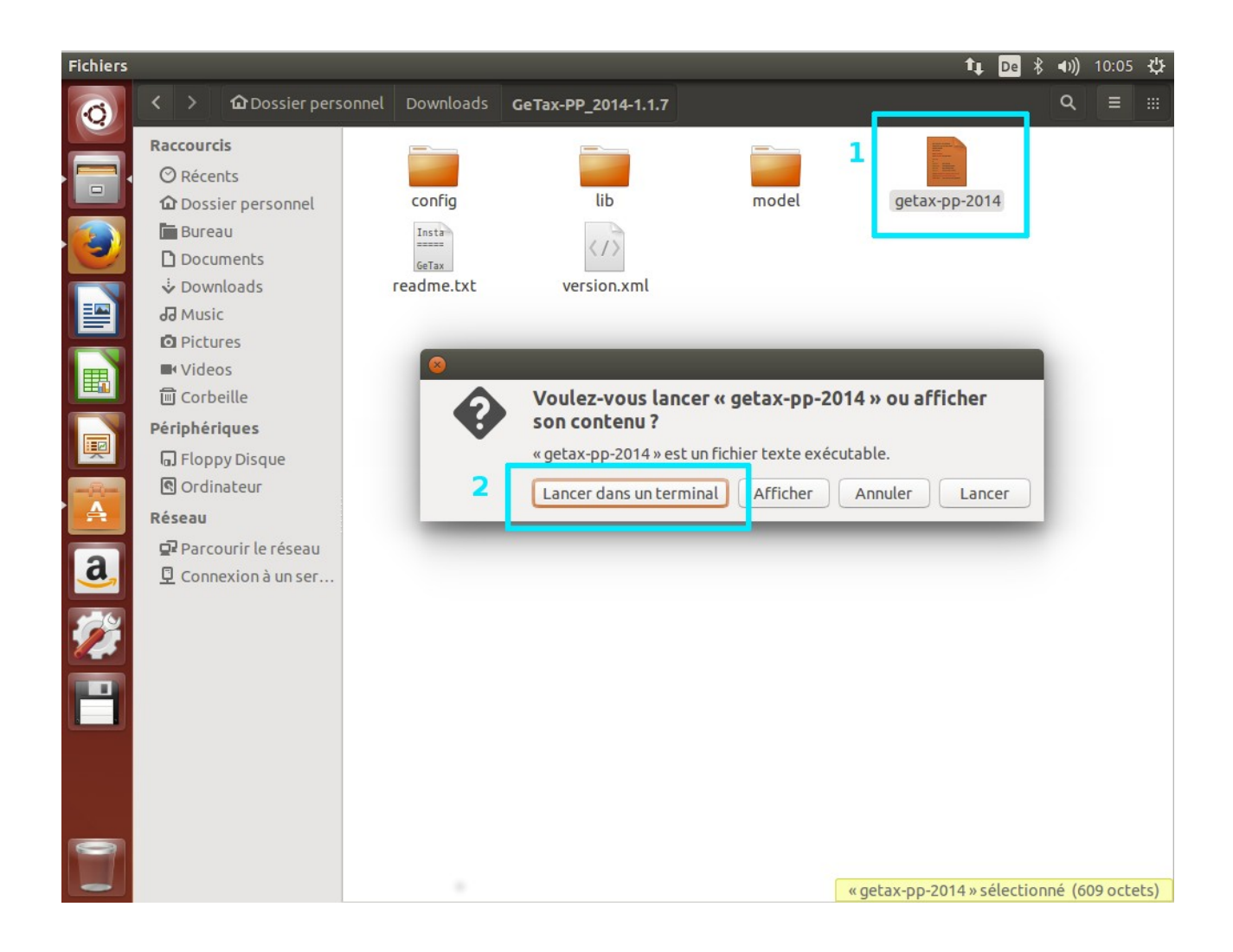